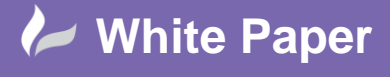

Reference: wp-cad-0110 2015 Guide by Cadline Page 1 of 2

## elecworks<sup>™</sup> Tips & Tricks

## **Electrical Content Portal**

If you have recently purchased elecworks or have downloaded the 2016 version, you will have noticed that there are no local content manufacturers parts installed as default. Furthermore, if you have upgrade to elecworks 2016, then you should visit the Electrical Content Portal in order to update your specific manufacturers part ranges. You can access the ECP through the link directly below:

## **Electrical Content Portal**

On selecting the link, you are greeted with the following dialogue. The authentication details are different from the login to the elecworks support pages so if this is the first time you have visited, you must click on *Register* 

| Authentication required        |       |  |  |  |  |  |
|--------------------------------|-------|--|--|--|--|--|
| Email :                        |       |  |  |  |  |  |
| Password :                     |       |  |  |  |  |  |
| Remember me :                  |       |  |  |  |  |  |
| Register Forgot your password? | Enter |  |  |  |  |  |

Once registered and logged in, the following screen will be shown:

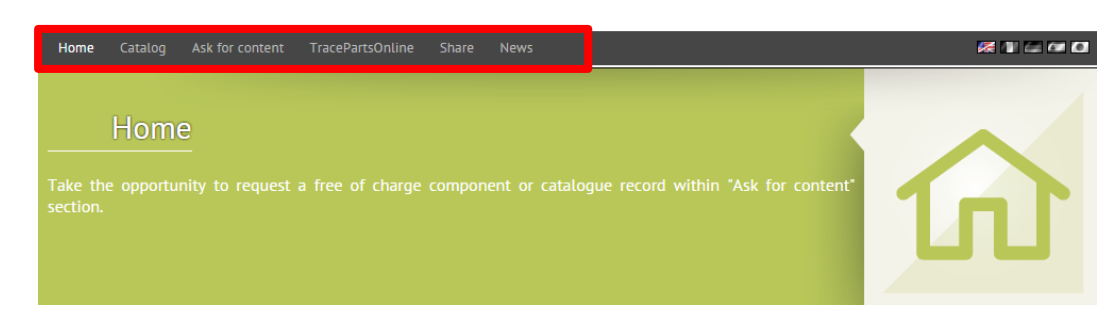

There are several tabs at the top of the page (highlighted)

Select the Catalogues tab and a list of manufacturers will be shown. On selecting a manufacturer the parts will be broken down into par ranges. These can be downloaded and installed as required.

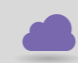

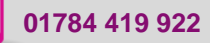

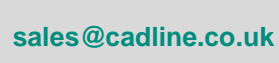

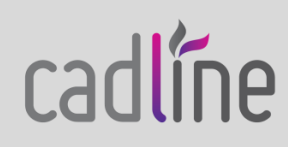

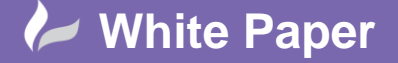

Reference: wp-cad-0110 2015 Guide by Cadline

Page 2 of 2

| Commonly Requested library |                  |
|----------------------------|------------------|
| Symbols Libraries          |                  |
| ABB                        | ABB              |
| Anixter                    | ANIXIER          |
| AutomationDirect           | AUTOMATIONDIRECT |
| Beckhoff                   | BECKHOFF         |

You can ask for content to be added into elecworks

|                                       |                                      |                                          | to detail your<br>your needs. If | ? |
|---------------------------------------|--------------------------------------|------------------------------------------|----------------------------------|---|
|                                       |                                      |                                          |                                  |   |
| Warning :<br>Filling in this question | naire doesn't guarantee that Trace S | ioftware will provide you with the data. |                                  |   |
| Class :                               | •                                    | Format :                                 | 2D 🔲                             |   |
| Manufacturer :                        |                                      |                                          |                                  |   |
| Product line :                        | ]                                    |                                          | 3D 🗍                             |   |
| References :                          |                                      |                                          |                                  |   |
| Description :                         |                                      |                                          | Catalog data                     |   |
|                                       |                                      |                                          |                                  |   |

You can gain access to TracePartsOnline where you have over 100+ million 2D/3D parts available

## 

| Home Catalogs My account LC.S TraceParts classification                                                                                                    | your search        | in selected catalog only  | م • | 8)          |   |   |     |   |   |   |
|----------------------------------------------------------------------------------------------------|--------------------|---------------------------|-----|-------------|---|---|-----|---|---|---|
| Generation     Generation     G |                    |                           |     |             |   |   |     |   |   |   |
|                                                                                                    |                    | Catalogs (589)            | ~~  | Last update |   |   | Doc |   | 6 |   |
|                                                                                                    | 3M                 | 3M                        |     | UPDATED     | 0 | 0 | 0   | 0 | 0 | 0 |
|                                                                                                    | A.C.C.&S.          | A.C.C.&S.                 |     |             | 0 | 0 | 0   | 0 | 0 | 0 |
|                                                                                                    | SAPE.              | A.P.E. Technologies       |     |             | 0 | 0 | 0   | 0 | 0 | 0 |
|                                                                                                    | AB dosteo          | AB dostec - Dosiertechnik |     |             | 0 | 0 | 0   | 0 | 0 | 0 |
|                                                                                                    | a 17 🕲 🕕 - RANDOVE | Abco-Europe               |     |             | 0 | 0 | 0   | 0 | 0 | 0 |
| Aircraft and space vehicle engineering     Materials handling equipment                                                                                                    | (AB)4 GetHenberger | ABM Greiffenberger        |     |             | 0 | 0 | 0   | 0 | 0 | 0 |
| Packaging and distribution of goods     Agriculture                                                                                                    | ≡ a·b·p            | ABP Antriebstechnik       |     |             | 0 | 0 | 0   | 0 | 0 | 0 |
| Food technology     Mining and minerals                                                                                                    | Accuride           | Accuride Europe           |     |             | 0 | 0 | 0   | 0 | 0 | 0 |
| Petroleum and related technologies     Metallurgy                                                                                                    | -Accuride          | Accuride International    |     |             | 0 | 0 | 0   | 0 | 0 | 0 |
| Rubber and plastic industries     Construction materials and building                                                                                                    | ACE                | ACE                       |     | UPDATED     | 0 | 0 | 0   | 0 | 0 | 0 |
| Civil engineering Domestic and commercial equipment. Entertainment.                                                                                                    | adapted solutions  | adapted solutions         |     |             | 0 | 0 | 0   | 0 | 0 | 0 |
| Sports                                                                                                    | <u>ALEQ</u>        | ADB Hoiat Ringa           |     | UPDATED     | 0 | 0 | 0   | 0 | 0 | 0 |

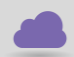

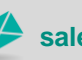

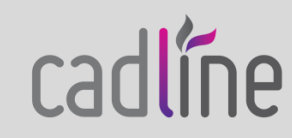